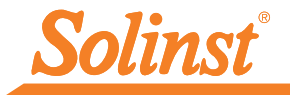

# Quick Start Guide

Solinst Cloud – LevelSender 5

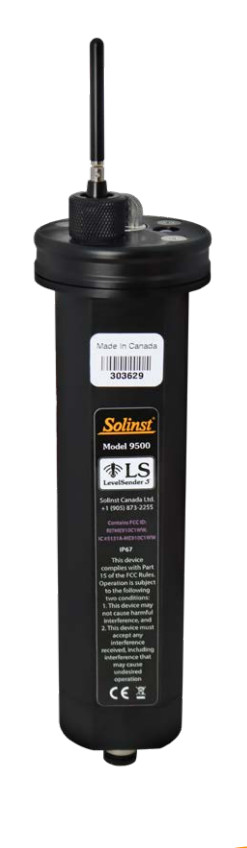

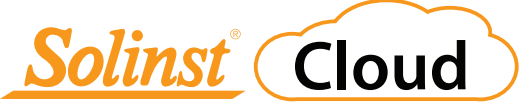

High Quality Groundwater and Surface Water Monitoring Instrumentation

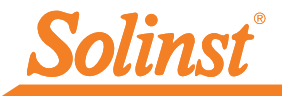

# 1) Getting Started

Before you begin using your LevelSender 5 with Solinst Cloud, you need to do the following:

• Set up an account with Solinst, or a cellular service provider, to receive a SIM card and setup information for your LevelSender 5 (data usage service plan for a 4G LTE-M network, including text messaging)

Don't have a plan? Contact Solinst for low cost data plan options at instruments@solinst.com

• For more information on the LevelSender, including specifications, battery installation, battery life estimates, datalogger connections and installation in the field, see the LevelSender 5 User Guide.

Note: Your LevelSender 5 (4G) must be using Firmware version 2.202 or higher to work with Solinst Cloud.

### 2) Register for Solinst Cloud

To access Solinst Cloud, go to: <u>https://solinstcloud.com</u>using your **Chrome browser.** Click Register.

- 1. Fill out your contact information and create a password for your account.
- 2. Enter your billing information. Read, and check to agree to the Terms and Conditions. Click Register.

| Password:                                                                                                    |                  |
|----------------------------------------------------------------------------------------------------|------------------|
|                                                                                                    | Ŕ                |
| Remember me                                                                                                    |                  |
|                                                                                                    |                  |
| Login Register                                                                                                    | Forgot password? |
|                                                                                                    |                  |
|                                                                                                    |                  |
|                                                                                                    |                  |
|                                                                                                    |                  |
| Solinst Cloud                                                                                                    |                  |
| Cloud .                                                                                                    |                  |
|                                                                                                    |                  |
| Please Complete Your Registration                                                                                 |                  |
| Please Complete Your Registration                                                                                 |                  |
| Please Complete Your Registration                                                                                 |                  |
| Please Complete Your Registration                                                                                 | (4)              |
| Please Complete Your Registration                                                                                 | 4                |
| Please Complete Your Registration           1         2         3           Step 1: Contact Information         3 | 4                |

3. Use the Data Calculator to determine the amount of storage you will require, then select your data plan. Click Proceed to Checkout.

| ineney. (to   | AD) Canad    | tian Dollars      |                    |                 |                    | <b></b>                    |
|---------------|--------------|-------------------|--------------------|-----------------|--------------------|----------------------------|
| Solinst (     | Cloud (      | Data Calcu        | ulator             |                 |                    |                            |
| This Solin    | ist Cloud di | ata calculator wi | I help determine t | the approximate | e annual data usag | e based on the application |
| Sample Rate   |              | Minutes           | *                  |                 |                    |                            |
| Report Rate   |              | Minutes           | v                  |                 |                    |                            |
| No. of Logger | Channels     |                   |                    |                 |                    |                            |
| No. of LevelS | enders:      |                   |                    |                 |                    |                            |
|               |              |                   |                    |                 |                    |                            |

Note: There is also a data calculator and list of the available plans on the Solinst Cloud home page.

- 4. Complete the registration by confirming your plan and entering your payment details (credit card). Click Pay Now.
- 5. You will receive confirmation that your payment was successful and an email will be sent with a link to confirm your registration.

| Solinst Cloud                                   |                                               |              |
|-------------------------------------------------|-----------------------------------------------|--------------|
| Hi Joe. vour payment was s                      | uccessfull                                    |              |
| n ooe, your payment has s                       |                                               |              |
| Payment amount is:                              | \$25.99                                       |              |
| Payment type is:                                | VISA                                          |              |
| Last four digits of card are:                   | 5200                                          |              |
| Plan name:                                      | 500 MB                                        |              |
| If the amount charged on your card doesn'       | t match the invoice, then please contact your | card issuer. |
| Your registration is almost comple              | ete!                                          |              |
| joe @solinst.com                                |                                               |              |
| Please complete your registration by clicking t | the link in the email.                        |              |
|                                                 |                                               |              |
|                                                 |                                               |              |
|                                                 |                                               |              |

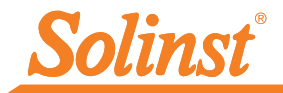

6. Now you can Login at <u>solinstcloud.com</u>. The **Dashboard** will display after you log in. It provides a quick and organized overview of all your projects, including a list and map view, and alarm status. It also displays the amount of data storage available and the annual data transfer of all the devices in your account. You can upload new data logs to be added to projects, which will create a list of data logs that need approval. See the Solinst Cloud User Guide for more details.

| Solinst Cloud                                                                        | Dashboard                  |                                   |                                                                                                    |                                  |                                  | Logged in as:<br>Joe Smith     |
|--------------------------------------------------------------------------------------|----------------------------|-----------------------------------|----------------------------------------------------------------------------------------------------|----------------------------------|----------------------------------|--------------------------------|
| Dashboard -                                                                          |                            |                                   |                                                                                                    |                                  |                                  | Sign Out                       |
| Projects<br>Account Settings<br>Alarms<br>Members                                    | My Projects                | .Q. = No Alarm Set Up             | 🌲 = Alarm Set Up                                                                                                    | () ( ) = Alarm Triggered         | Data Storage                     |                                |
| Data Management 🕞                                                                    |                            |                                   |                                                                                                    |                                  |                                  |                                |
| Project Data Report                                                                  |                            |                                   |                                                                                                    |                                  | 12.6 MB                          | /500 MB                        |
| Device Management                                                                    |                            |                                   |                                                                                                    | )                                |                                  |                                |
| Connected >><br>LevelSender                                                          | Мар                        |                                   |                                                                                                    |                                  |                                  |                                |
| Information<br>SIM Card Sattion                                                      | Map Satellite              |                                   | Cent                                                                                                    | er Map                           |                                  |                                |
| Remote LevelSender»<br>Project Data<br>Report<br>Alarm<br>Notification<br>Becipients | Solinat Canada Ltd         |                                   | Solinst Office<br>Serial Number: 3031<br>Location: MW1<br>Latest Report Info:<br>DateTime: 12/09/20<br>Baromete: 98.1943<br>2174243 Data: | ×<br>157<br>123 12:35:19<br>kPa  |                                  |                                |
| Levelsender<br>Changes                                                               |                            |                                   | Level: 10.0231 m<br>Temperature: 21.35<br>2127967 Data:<br>Level: 10.0231 m<br>Temperature: 21.35<br>Go To Project<br>Change Position     | 7°C                              |                                  |                                |
|                                                                                      |                            |                                   | •                                                                                                    |                                  |                                  | ٠                              |
|                                                                                      | Gaurda                     |                                   |                                                                                                    |                                  |                                  | + -                            |
|                                                                                      |                            |                                   |                                                                                                    |                                  | Map data @2023                   | Google Terms Reports map error |
|                                                                                      | Data Logs Pending Ap       | proval                            |                                                                                                    |                                  |                                  |                                |
|                                                                                      | Upload Date +              | File Name ≥                       | Total Logs ≥                                                                                                    | File Size >                      | Uploaded By >                    |                                |
|                                                                                      | 9/8/2023                   | 2020745_At_Desk_2017_09           | . 2688                                                                                                    | 328 KB                           | Joe                              | ✓±0 iii                        |
|                                                                                      | 9/8/2023                   | 2059432_AquaVent_zero_4           | . 545                                                                                                    | 107KB                            | Joe                              | < ∓ ⊕ ≡                        |
|                                                                                      | 9/8/2023                   | AquaVent_test_downloadC           | 1335                                                                                                    | 261 KB                           | Joe                              | < ∓ ⊕ ≡                        |
|                                                                                      | 9/8/2023                   | Baro 5-19-2023.xle                | Unknown                                                                                                    | 43 KB                            | Joe                              | ▲〒6県                           |
|                                                                                      | Approve to Project: Select | a project                         | •                                                                                                    |                                  |                                  |                                |
|                                                                                      | Upload Data Logs           |                                   |                                                                                                    |                                  |                                  |                                |
|                                                                                      | Uploading Data Logs/File   | s goes towards the data plan sele | ected and may result into                                                                                                    | o overage if the specified limit | is exceeded and additional charg | ges may apply.                 |

#### Solinst Cloud Dashboard

**Note:** Selecting a device location from the map will display a pop-up with information from the device's latest report.

### 3) Create a Project

- 1. To create a new project, go to **Projects** from the main navigation menu on the left.
- 2. Enter a Project Name.
- 3. Select a Project Manager and add Project Members. The other Users available in the drop-down menus will have been added to your account using the **Members** section. See the Solinst Cloud User Guide for adding members.
- 4. If a user is not available in the drop-down menu, you can Invite New Members to the project by selecting the Project Access Level and entering their Email Address. Click Invite to send an email invitation. Added Member information will be listed, along with the Status of their invitation.
- 5. Click Create Project once you are finished adding members. You will automatically be taken to **Project View**.

| Project Name.                                                                           |                        | Invite New Members to Project                                                 |                                  |        |  |
|-----------------------------------------------------------------------------------------|------------------------|-------------------------------------------------------------------------------|----------------------------------|--------|--|
| Add Project Manager:                                                                    |                        | * Project Access Level:                                                       |                                  |        |  |
| Select User ~                                                                           | Add                    | * Email Address:                                                              |                                  |        |  |
| Add Project Member:                                                                     |                        |                                                                               |                                  |        |  |
| Select User                                                                             | Add                    |                                                                               |                                  |        |  |
| Nembers Added                                                                           |                        |                                                                               |                                  |        |  |
| Email Address:                                                                          | User Lev               | el:                                                                           | Status:                          |        |  |
| Create Project                                                                          |                        |                                                                               |                                  |        |  |
| Create Project                                                                          | Create a               | New Project                                                                   |                                  |        |  |
| olinst Office                                                                           | Create a               | New Project                                                                   |                                  |        |  |
| olinst Office<br>dd Project Manager:                                                    | Create a               | New Project                                                                   | sleet                            |        |  |
| olinst Office<br>dd Project Manager:<br>Select User                                     | Create a               | New Project                                                                   | oject                            |        |  |
| olinst Office<br>dd Project Manager:<br>Select User v<br>dd Project Member:             | Create a               | New Project                                                                   | <b>Dject</b><br>Project Manager  | ~      |  |
| olinst Office<br>dd Project Manager:<br>Select User v<br>Select User v                  | Create a<br>Add<br>Add | New Project Invite New Members to Pr * Project Access Level: * Email Address: | Dject<br>Project Manager         | ~      |  |
| olinst Office<br>dd Project Manager:<br>Select User ~<br>Select User ~<br>Select User ~ | Create a<br>Add<br>Add | New Project                                                                   | D <b>ject</b><br>Project Manager | Invite |  |

| Devices        | ) |
|----------------|---|
| → Data Logs    |   |
| ▶ Project Map  |   |
| Delete Project |   |

**Project View** 

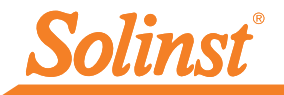

# 4) Connect LevelSender to Computer

For initial setup and direct communication with Solinst Cloud, the LevelSender must have three lithium batteries installed and be connected to your computer using a USB cable. The connection is accessed by loosening the nut around the antenna and removing it along with the top cap (remove the three screws).

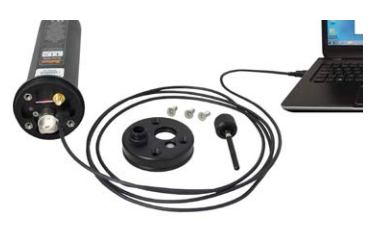

# 5) Add a Device (LevelSender)

- 1. From Project View, under Devices, select Add New Device.
- 2. With your LevelSender connected to the USB port, click Connect LevelSender. Once the connected LevelSender is detected (this may take a few seconds), click Next to continue the setup, or select **Advanced Setup** in order to change your APN/SIM Card Settings (if you have set up a data plan with a cellular service provider other than Solinst).

| Solinst Cloud                                                                                                    |                                                                                                    | Logged in as:<br>Joe Smith                                                                                                    |
|----------------------------------------------------------------------------------------------------|----------------------------------------------------------------------------------------------------|----------------------------------------------------------------------------------------------------|
| Dishboard Projects Account Settings Alarms Members Dista Management Project Data Report Distice Management                                                 | Connected LevelSendor Options > LevelSendor Setup Waard > LevelSendor<br>LevelSendor Datectol<br>LevelSendor Datectol<br>LevelSendor Datectol<br>LevelSendor Setup<br>LevelSendor Setup<br>Level | Sym Out or Ditretted  Makes sure your LevelSender is connected via USB port, then click the "Connect LevelSender" Justion.  ConnectLevelSender MetwoodSentus Dagnatic Information Next Carcel                                                                                         |
| Solinst (Coud)<br>Basibood<br>Prepads<br>Accord Solings<br>Alarnos<br>Data Management<br>Prepad Data Report<br>Device Management<br>Connected<br>Connected | LevelSender Detected                                                                                                    | Logod in ar:<br>Jorden Detected<br>stor<br>ClovelSender 2015/7 successfully connected<br>Device APN Is: globaldes and<br>Prese closen Alexanded Steep" in other to change the APN.<br>Clock lest to continue your LevelSender why.<br>Alexand Steep Degradic Information Next Clockel |
| Information<br>Still Card<br>Sollings                                                                                                    | LevelSender Detected                                                                                                    | Disconned Level Sender<br>Logged in as<br>Jos Smith                                                                                                    |

| Solinst Cloud                |                         |                     |                       |                       |                |        | Logged in as:<br>Joe Smith |
|------------------------------|-------------------------|---------------------|-----------------------|-----------------------|----------------|--------|----------------------------|
| Dashboard -                  |                         |                     |                       |                       |                |        | Sion Out                   |
| Projects<br>Account Settings | Connected LevelSender O | tions > LevelSender | Setup Wizard > LevelS | ender Detected        |                |        |                            |
| Alarms                       | LevelSender Detected    | SIM Card Sottings   | LevelSender Setup     | Pre-Start Diagnostics |                |        |                            |
| Members                      | 1000                    |                     |                       | PN                    | globaldata net | 0      |                            |
| Data Management              |                         |                     |                       | iser Name.            |                |        |                            |
| Project Data Report          | -                       |                     | P                     | assword.              |                |        |                            |
| Device Management -          |                         | P                   | 1 0                   | NS1:                  |                | 0      |                            |
| Connected                    |                         |                     |                       | NS2:                  |                | 0      |                            |
| LevelSender                  |                         |                     | // s                  | MS Centre Number      |                | 0      |                            |
| Diagnostic<br>Information    | 1                       |                     |                       |                       |                |        |                            |
| SIM Card<br>Settings         |                         |                     | 1-                    |                       |                | Deck N | aut Canad                  |
| Remote +<br>LevelSender      | -                       |                     |                       |                       |                | DOLA   | Cance                      |
| Project Data                 | -                       |                     |                       |                       |                |        |                            |

| LevelSender Detected                                                                                                   |                                                                                                    |                                                                                                    | Logged in as:<br>Solinst Canada |
|----------------------------------------------------------------------------------------------------|----------------------------------------------------------------------------------------------------|----------------------------------------------------------------------------------------------------|---------------------------------|
| Donniched LevelSender Opfions > LevelSender Setup Wizerd > Le<br>LevelSender Detected SIM Card Settings LevelSender Se | velSender Dutected<br>tup Pre-Start Diagnostics                                                                                                    |                                                                                                    | Sign Oul                        |
|                                                                                                    | Project List     Project List     Project List     EvelSender Setup     * Project List     EvelSender Name     * Location:     * Sampling Rate:     Raporting Rate:     Custom GPS Coordinate     Eventse Device's GPS Coordinate     Longitade:     Eunoptiade: | Solinst Office<br>303157<br>MWY1<br>1 Minuto(3)<br>0 One Detlatoger @ Two Detl                                        | v 0<br>v 0                      |
|                                                                                                    | Dataloger 1<br>Select Logar:<br>Loveloger 5<br>Stan Datalogor 1<br>Location: Remote Lovel<br>Sampling Rate: 5<br>Minches) ~<br>Stant Time<br>Enable Barometer with Lint IPR<br>Note: The etitached Leveloggers will<br>Alarm Setup                               | Dataloger 2<br>Seed Logar<br>Lovidger 5<br>Start Datalogo<br>Locator remot<br>Samping Rate<br>Minuteist<br>Start Time | v 2<br>Baro<br>S                |
|                                                                                                    | Note: The unit of measurement is ba                                                                                                    | sed on the Logger Channel Unit Datalogger 2                                                                           |                                 |
|                                                                                                    | Level Event High Limit Low Limit Store 0                                                                                                    | Level Event                                                                                                    | 0                               |
|                                                                                                    | Temperature Event High Limit U Low Limit 0                                                                                                    | Temperature Even                                                                                                    | 0                               |
|                                                                                                    | Conductivity Event<br>High Limit 0                                                                                                    | Conductivity Even                                                                                                    | 0<br>0                          |
|                                                                                                    | Low Limit 0<br>% Change 0                                                                                                    | Low Limit                                                                                                    | 0                               |
|                                                                                                    |                                                                                                    | Back                                                                                                    | Next Cancel                     |

**Note:** Alarm Notification Recipients can be added after the LevelSender is set up using the main menu. The Project Manager automatically receives any alarm notifications.

- Ensure the correct project is selected in the drop-down menu.
   Optionally, enter a name for the LevelSender (the serial number is the default). Enter a Location for the LevelSender.
- 4. Enter the Sampling and Reporting Rate and select the number of dataloggers connected to the LevelSender.

Sampling Rate: the rate that the LevelSender station collects data from the connected datalogger(s).

**Reporting Rate:** the rate that the LevelSender station reports collected data to Solinst Cloud. It also checks for remote updates.

- Each LevelSender obtains GPS coordinates from the cellular network based on the location of the nearest cellular tower. However, you can override the network information and enter your own coordinates to map the LevelSender location.
- Select the type of datalogger(s) connected and optionally set them to record independently in their memories. Optionally, enable the internal LevelSender barometer to compensate the reported water level readings.
- 7. Optionally, set up alarm conditions for each attached datalogger. Click Next.

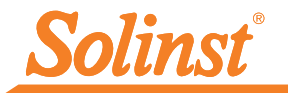

| LevelSender Detected | SIM Card Settings | LevelSender Setup | Pre-Start Diagnostics       |      |                   |       |
|----------------------|-------------------|-------------------|-----------------------------|------|-------------------|-------|
| - Contractor         |                   | Pr                | e-Start Diagnostics         |      |                   |       |
| •                    |                   | Te                | ist LevelSender Battery     | ~    |                   |       |
|                      |                   | Te                | st Mobile Connection        | ~    |                   |       |
| 100                  |                   | TR                | st Cloud Connection         | ~    |                   |       |
|                      | - <b>P</b>        | S                 | and Test Notification Email | ~    |                   |       |
| 1000                 | 1                 | Те                | est Datalogger 1            | ~    |                   |       |
|                      | <b></b>           | Те                | ist Datalogger 2            | ~    |                   |       |
|                      |                   | Le                | velSender Start Time:       |      |                   |       |
|                      |                   |                   |                             | Back | Start Lave/Sender | Cance |
| 1                    |                   |                   |                             |      |                   |       |

- Diagnostic tests are automatically performed after you have entered all of the setup information.
- When all the diagnostics tests are passed, enter a Start Time, then click Start LevelSender to complete the setup. It will start reporting at the set time, or right away if no future time is set.

**Note:** You can also start your LevelSender using the Remote Update options or the Solinst Cloud LevelSender Field Utility.

10. To view the LevelSender Settings of a programmed device, click **Connected LevelSender** or **Remote LevelSender** from the main menu and select the device from the list. Here, you can also view any Historical Alarms.

| Solinst Cloud                                                                                                    | LevelSender Settings                                                                                                    |                                                                                                    | Logged in as:<br>Joe Smith |
|----------------------------------------------------------------------------------------------------|----------------------------------------------------------------------------------------------------|----------------------------------------------------------------------------------------------------|----------------------------|
| Dashboard >>                                                                                                    |                                                                                                    |                                                                                                    | Sign Out                   |
| Projects<br>Account Settings<br>Alarms<br>Members                                                                                                    | Remote LevelSender Options > LevelSender Settings           LevelSender Settings         Project Data Report         Alarm Notific           O         Select a device from the list below to see more details | cation Recipients LevelSender Changes                                                                                                    | The LSS LevelSender        |
| Data Management                                                                                                    | L Project List                                                                                                    | LevelSender settings were last updated on: Tue Sep 12 2023 16:00:53 GMT-0400                                                                                                    | (Eastern Daylight Time)    |
| Project Data Report                                                                                                    | └ solinst Office<br>└    303157 - #LS303157                                                                                                    | LevelSender Information Location: test                                                                                                    |                            |
| Connected<br>LevelSender                                                                                                    |                                                                                                    | Status: Reporting                                                                                                    | 76%                        |
| Disgnostic<br>Information<br>SIM Card Settings<br>Remote LevelSender-<br>Project Data<br>Report<br>Alarm<br>Notification<br>Recipients<br>LevelSender<br>Changes | Add New LevelSender                                                                                                    | Cellular Status:     Excellent       Signal Strength:     Image: Signal Strength:       Sampling Rate:     3       Minute(s)     Minute(s)       Start Time:     12/09/2023 15:34:26       Number of Loggers attached:     One Datalogger | ers                        |
|                                                                                                    |                                                                                                    | C Enable Barometer with Unit kPa                                                                                                    | ~                          |
|                                                                                                    | Historical Alarms                                                                                                    |                                                                                                    |                            |
|                                                                                                    | No. of Alarms (Max 50): 10 Update                                                                                                    |                                                                                                    |                            |
|                                                                                                    | Serial Number Alarm Type                                                                                                    | Alarm Value Alarm Threshold Date/Time                                                                                                    |                            |

LevelSender Settings

## **Data Collection**

The data reported by your LevelSender is accessed by going to **Project Data Report** from the main menu (under Data Management and Remote LevelSender options), or by clicking the View Project Reports icon **Lul** beside a project's name in the Dashboard or Projects.

Use the drop-down menus to select the project, and the report type (table or charts) that you want to view. Use the filters to view data with different units, time intervals, or isolate one datalogger or specific parameter.

| Solinst Cloud                | LevelSender Data Collection                              |                |          |                         |                 |              | Logged in as:<br>Joe Smith |             |
|------------------------------|----------------------------------------------------------|----------------|----------|-------------------------|-----------------|--------------|----------------------------|-------------|
| Dashboard +                  |                                                          |                |          |                         |                 |              |                            | Sign Out    |
| Projects<br>Account Settings | Remote LevelSender Options > LevelSender Data Collection |                |          |                         |                 |              |                            |             |
| Alarms                       | LevelSender Settings                                     | Project Data R | Report   | Alarm Notification Rec  | ipients LevelSe | nder Changes |                            |             |
| Members                      |                                                          |                |          |                         |                 |              |                            | ALC5        |
|                              |                                                          |                |          |                         |                 |              |                            | LevelSender |
| Data Management 💿            | Select Project: Solinst Of                               | fice           | ~        |                         |                 |              |                            |             |
| Project Data Report          | Select Report: 1: Data Ta                                | ble            | ~        |                         |                 |              |                            |             |
|                              |                                                          |                |          |                         |                 |              |                            |             |
| Device Management            | ener ener                                                |                |          |                         |                 |              |                            |             |
|                              | Latest Log Data                                          |                |          |                         |                 |              |                            |             |
| Connected >                  | Time: Tue Sep 12 2023 1                                  | 1:52:59 GMT-04 | 100 (Eas | tern Daylight Time)     |                 |              |                            |             |
| Diagnostic                   | Serial Number: 2127967                                   |                |          |                         |                 |              |                            |             |
| Information                  |                                                          |                |          |                         |                 |              |                            |             |
| SIM Card Settings            | Refresh Da                                               | ta             |          |                         | 1071 10 107 1   | 1860-11      |                            | £° ≯ :      |
| Remote LevelSender +         |                                                          |                |          | Time -                  | Location        | S/N          | Level                      | Temperature |
| ► Project Data               | Data Display S                                           | settings       | L.       | Sep 7, 2023, 2:54:37 PM | well 1          | 2174249      | 9.90                       | 23.1        |
| Report                       | Units                                                    |                | 2        | Sep 7, 2023, 2:54:37 PM | Well 1          | 2122067      | 9.98                       | 21.85       |
| Recipients                   | Level Units: m                                           | 100            | 4        | Sep 7, 2023, 255:37PM   | well 1          | 2174243      | 9.90                       | 23.1        |
| LevelSender                  | Temperature libite to                                    |                | 5        | Sep 7, 2023, 2-56-37 PM | well 1          | 2174243      | 9.98                       | 21.64       |
| Changes                      | remperature units: "C                                    |                | 6        | Sep 7, 2023, 2:56:37 PM | Well 2          | 2127967      | 9.96                       | 23.1        |
| ·                            | LS Barometer Units: ki                                   | Pa •           | 7.       | Sep 7, 2023, 2:57:37 PM | Well 2          | 2127967      | 9.96                       | 23.1        |
|                              | Conductivity Units: µS/                                  | 'cm 🔫          | 8        | Sep 7, 2023, 2:57:37 PM | well 1          | 2174243      | 9.98                       | 21.85       |
|                              | Rainfall Units mm                                        |                | 9.       | Sep 7, 2023, 2.58.37 PM | well 1          | 2174243      | 9.98                       | 21.85       |
|                              |                                                          |                | 10.      | Sep 7, 2023, 2:58:37 PM | Well 2          | 2127967      | 9.96                       | 23.1        |
|                              | Filter Dat.                                              | a              | 11.      | Sep 7, 2023, 2.59.37 PM | well 1          | 2174243      | 9.98                       | 21.85       |
|                              | Aug 14, 2023 - Sep 12,                                   | . 2023 •       | 12.      | Sep 7, 2023, 2:59:37 PM | Well 2          | 2127967      | 9.96                       | 23.1        |
|                              | Serial Number                                            | 2              | 13.      | Sep 7, 2023, 3:00:37 PM | well 1          | 2174243      | 9.98                       | 21.85       |
|                              |                                                          |                | 14,      | Sep 7, 2023, 3:00:37 PM | Well 2          | 2127967      | 9.96                       | 23.1        |
|                              | Location Enter a valu.                                   | e              | 15.      | Sep 7, 2023, 3:01:37 PM | Well 2          | 2127967      | 9.96                       | 23.1        |
|                              | Level ●                                                  |                | 16.      | Sep 7, 2023, 3:01:37 PM | well 1          | 2174243      | 9.98                       | 21.85       |
|                              | 9.95<br>Temperature                                      | 999,999        | 17       | Sep 7, 2023, 3:02:37 PM | well 1          | 2174243      | 9.98                       | 21.86       |
|                              | 19.63                                                    | 999,999        | 18.      | Sep 7, 2023, 3:02:37 PM | Well 2          | 2127967      | 9.96                       | 23.1        |
|                              | Conductivity                                             |                | 19.      | Sep 7, 2023, 3:03:37 PM | Well 2          | 2127967      | 9.96                       | 23.1        |
|                              | Rainfall                                                 |                | 20.      | Sep 7, 2023, 3:03:37 PM | well 1          | 2174243      | 9.98                       | 21.85       |
|                              | 0                                                        | 0              | 21.      | Sep 7, 2023, 3:04:37 PM | Well 2          | 2127967      | 9.96                       | 23.1        |
|                              | US barometer                                             | 99.00          | 22.      | Sep 7, 2023, 3:04:37 PM | well 1          | 2174243      | 9.98                       | 21.86       |

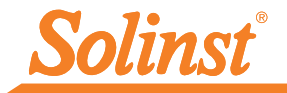

| Serial Number * | Start Time >        | Total Logs > |                  |
|-----------------|---------------------|--------------|------------------|
| 2127967         | 07/09/2023 15:43:59 | 6971         | 10               |
| 2127967         | 07/09/2023 14:54:37 | 22           | 70               |
| 2174243         | 07/09/2023 15:43:59 | 6971         | 1 <mark>6</mark> |
| 2174243         | 07/09/2023 14:54:37 | 22           | 10               |

Select to download reports. Both the raw data and compensated data files will be downloaded.

#### **Remote Updates**

To make changes to a remote LevelSender, use the **LevelSender Changes** option in the main menu. From here, you can change the device name, update the Sampling Rate, Reporting Rate, and Stop or Start a LevelSender. You can also update or set connected dataloggers to record independently in their internal memory, enable the internal barometer, and set alarms. Click Save. The changes will be applied to the remote LevelSender at its next scheduled report interval.

| Alarms                           | LevelSender Settings Project Data Report   | Alarm Notification Recipients | LevelSender Changes                                                                                 |               |                 |                                                                                                    |  |
|----------------------------------|--------------------------------------------|-------------------------------|----------------------------------------------------------------------------------------------------|---------------|-----------------|----------------------------------------------------------------------------------------------------|--|
| Members                          | Select a device from the list below to see | ee more details.              |                                                                                                    |               |                 | The state of the state of the s |  |
| Data Management 🕞                | Project List                               | 303157                        |                                                                                                    |               |                 | Ľ                                                                                                    |  |
| Project Data Report              | - My First Project                         | LevelSend                     | LevelSender settings were last updated on Tue Sep 12 2023 12:05:19 GMT-0400 (Eastern Daylight Time) |               |                 |                                                                                                    |  |
| Device Management 👘              | Solinst Office                             | () There                      | e are no LevelSender char                                                                           | nges pending. | Pending Changes | New Changes                                                                                                    |  |
| Connected ><br>LevelSender       | L 303157 - #L5303157                       | LevelSend                     | ler Email: Not Available                                                                            |               |                 |                                                                                                    |  |
| Diagnostic<br>Information        |                                            | Sampling                      | Rate: 1                                                                                             | Minute(s)     | - 0             |                                                                                                    |  |
| SIM Card Settings                |                                            | Reporting                     | Rate: 10                                                                                            | Minute(s)     | ~ 0             |                                                                                                    |  |
| Remote LevelSender *             |                                            | Location:                     | MW1                                                                                                 |               |                 |                                                                                                    |  |
| Project Data<br>Report           |                                            | Start Le                      | evelSender                                                                                          |               |                 |                                                                                                    |  |
| Alarm Notification<br>Recipients |                                            | 09/07/2                       | 023 3:43 PM                                                                                         |               |                 |                                                                                                    |  |
| LevelSender     Changes          |                                            | O Stop Le                     | evelSender                                                                                          |               |                 |                                                                                                    |  |

**Note:** If you Stop a LevelSender, it will stop sampling/reporting, but will continue to check for remote email updates (e.g. a new start time) from the Solinst Cloud at the set reporting rate.

#### Diagnostics

**Diagnostic Information** (from the main menu) can be used to perform individual diagnostic tests when a LevelSender is connected to the PC with the USB cable.

| Test LevelSender Battery                    |  |
|---------------------------------------------|--|
| Test Mobile Connection                      |  |
| Test Cloud Connection                       |  |
| Test Alarm Notification Email               |  |
| Test Datalogger 1                           |  |
| Test Datalogger 2                           |  |
| LevelSender Time                            |  |
| 07/09/2023 15:22:55                         |  |
| Start / Stop LevelSender                    |  |
| Z Future Start mm/dd/yyyy: D                |  |
|                                             |  |
| <b>N</b>                                    |  |
| Diagnostic Information                      |  |
| Email Recipient:                            |  |
| Sand Diagnostics via                        |  |
| Email                                       |  |
|                                             |  |
|                                             |  |
|                                             |  |
| Download Diagnostic Information             |  |
| Download Diagnostic Information<br>Download |  |
| Download Diagnostic Information<br>Download |  |

You can test the LevelSender battery, mobile connection, Cloud connection, alarm notification email, and dataloggers.

Note: The Cloud connection can not be tested while the Levelsender is reporting.

You can also Stop or Start a LevelSender immediately, or set a future start time.

**Note:** The only way to stop a LevelSender from sampling/reporting and checking for updates is to stop it while connected via USB.

After performing all of the tests, you can send a diagnostic report to an email recipient of your choice. You can also download the report. The report can be used for your own purposes, or sent to Solinst for further assistance.

# Solinst Cloud LevelSender Field Utility

The Solinst Cloud LevelSender Field Utility can be downloaded from <a href="https://downloads.solinst.com">https://downloads.solinst.com</a> You will require a PC running Windows 10 or 11 to use the program.

The Field Utility provides a convenient way to connect to your LevelSender in the field for diagnostic purposes, or to start or stop your LevelSender.

To use the Field Utility, connect the LevelSender to your PC via a USB cable as described in Step 4 of this Quick Start Guide. Select the Com Port the LevelSender is connected to, or click Scan LevelSender to retrieve the proper Com Port information. Click Connect.

Click Run Test to perform the diagnostic tests listed. Click Save Diagnostic Information to PC to create a report that you can then use for your own purposes, or send to Solinst for further assistance.

You can Stop or Start a LevelSender immediately, or select a Future Start time.

The **Reboot LevelSender** option can be used to reset a LevelSender before reprogramming, especially when connecting to a new service provider.

| Com Port USB Serial Port (COM9) V Scan LevelSender Version 1.0.0 |  |
|------------------------------------------------------------------|--|
| Connect                                                          |  |
|                                                                  |  |
| LevelSender Test SN#303157 FW Ver2.200                           |  |
| Test LevelSender Battery 🖌                                       |  |
| Test Mobile Connection 🖌                                         |  |
| Test Cloud Connection 🖌                                          |  |
| Test Datalogger 1 🗸                                              |  |
| Text Outpleaser 3                                                |  |
| resc batalogger 2                                                |  |
| Test Barometer 🖌                                                 |  |
| Run Test                                                         |  |
| LevelSender Time Start/Stop LevelSender                          |  |
| 09/07/2023 16:00:10                                              |  |
| LevelSender Start Time 09/07/2023 15:43:59                       |  |
|                                                                  |  |
|                                                                  |  |
| Download Diagnostic Information Reboot LevelSender               |  |
| Save Diagnostic Information to PC Reboot                         |  |
|                                                                  |  |
|                                                                  |  |

**Note:** The Firmware Upgrade Utility is downloaded along with the Solinst Cloud LevelSender Field Utility. See the LevelSender 5 User Guide for firmware update instructions.

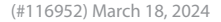

<sup>®</sup>Solinst is a registered trademark of Solinst Canada Ltd.

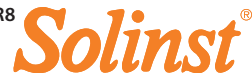